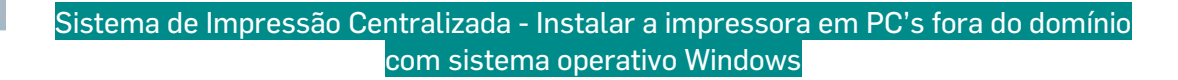

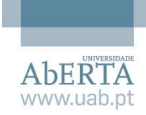

NOTA 1: A utilização de utilitários como o CCleaner pode eliminar os dados guardados no passo 3;

**NOTA 2**: O resultado final deste tutorial permite enviar tarefas de impressão através da rede por cabo, pelas redes sem-fios "Eduroam" e "UAbWiFi" nas instalações da UAb (Almirante Barroso, Palácio Ceia, Rua da Imprensa, DRC e DRP) e pela VPN (utilizando o cliente de VPN).

1 – Clicar no Menu "**Iniciar**" e no campo de pesquisa, introduzir "**Painel de Controlo**" até surgir como resultado de pesquisa. Clicar no resultado para continuar:

| = | e l 🌣                                                   | Filtros 🗸 |  |
|---|---------------------------------------------------------|-----------|--|
| ŵ | Melhor correspondência                                  |           |  |
|   | Painel de Controlo<br>Aplicação de Ambiente de Trabalho |           |  |
| ŝ |                                                         |           |  |
| 2 |                                                         |           |  |
|   | Painel de Contr olo                                     |           |  |
| - | 오 🗆 🔁 蒚 🛱                                               |           |  |

2 – Clicar em "Contas de Utilizador", e em seguida, em "Gerir Credenciais do Windows"

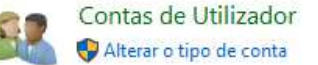

 $\rightarrow$ 

Gerir Credenciais do Windows

3 – Clicar em **"Adicionar uma credencial do Windows**" e preencher com as respetivas credenciais de rede, de acordo com o exemplo abaixo:

| Endereço Internet ou de rede<br>(por ex.: myserver, server.company.com): | 10.2.0.106        |
|--------------------------------------------------------------------------|-------------------|
| Nome de utilizador:                                                      | univ-ab\rfigueira |
| Palavra-passe:                                                           | •••••             |

4 – Clicar em "OK" para guardar, e fechar a janela do Painel de Controlo.

5 – Clicar com o botão direito do rato no Menu "Iniciar" e selecionar "Executar"

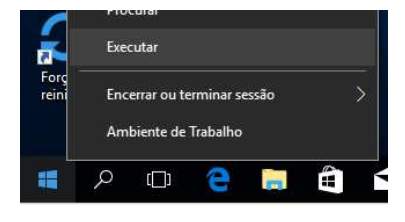

6 – inserir a localização de rede "\\10.2.0.106", e clicar em "OK":

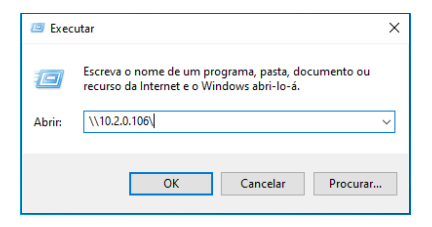

7 – Clicar com o botão direito do rato no ícone da impressora com o nome "multifunc" e selecionar a opção "Ligar...".
Após este procedimento, a impressora fica instalada e disponível para utilização.

| anultifunc  |              |
|-------------|--------------|
| - <b></b> , | Abrir        |
|             | Ligar        |
|             | Criar atalho |
|             | Propriedades |